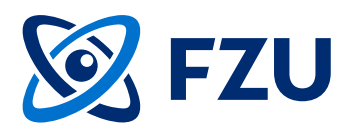

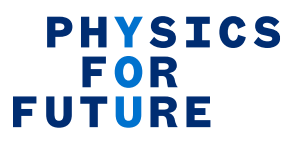

by the European Union

#### Physics for Future (P4F) online application and evaluation system

#### Manual for registration for applicants

- 1. To register to the system and apply to the P4F call, use this <u>link</u>.
- 2. After filling in all the data, click on "Register to the system" button at the top or at the bottom of the page.

|                                                                                           |                            |                                                  |                   |                                   | _                   |                  |                                 |
|-------------------------------------------------------------------------------------------|----------------------------|--------------------------------------------------|-------------------|-----------------------------------|---------------------|------------------|---------------------------------|
| P4F application poi                                                                       |                            |                                                  | $\langle \rangle$ | Co-funded<br>by the European Unio | PHY<br>FO<br>FUTU   | RE               | FZU Here Hyper                  |
|                                                                                           |                            |                                                  |                   |                                   |                     |                  |                                 |
| REGISTRATION LOGIN FORG                                                                   | EN PASSV                   | VORD                                             |                   |                                   |                     |                  |                                 |
| 🕮 P4F application portal / Regisi                                                         | on /                       |                                                  |                   |                                   |                     |                  |                                 |
| Account creation                                                                          | HE SYSTEM                  |                                                  |                   |                                   |                     |                  |                                 |
| Before applying, go through the information                                               | on on the F                | 4E website . p/f fzu.cz. including the Builde fo | r Applicant       | s and the FAO section. Do         | woload the manda    | atory P4F rese   | earch proposal template         |
| Create your account here. Once you have                                                   | illed in all               | the mandatory data, click on "Register to the    | system". Ti       | hen, you will be able to ap       | ply to the P4F oper | n call. All part | s of the application need to be |
| filled out prior to the submission of the ap                                              | plication.                 |                                                  |                   |                                   |                     |                  |                                 |
| Resubmission is possible prior to the dear<br>The blue "I" icon provides explanations for | iline of the<br>reach item | call.                                            |                   |                                   |                     |                  |                                 |
|                                                                                           | countem                    |                                                  |                   |                                   |                     |                  |                                 |
| E-mail Address:                                                                           | ()                         |                                                  |                   |                                   |                     |                  |                                 |
| E-mail Address:                                                                           | 0                          |                                                  |                   |                                   |                     |                  |                                 |
| Password:                                                                                 | 0                          |                                                  |                   |                                   |                     |                  |                                 |
| Password :                                                                                | 0                          |                                                  |                   |                                   |                     |                  |                                 |
| Name:                                                                                     | 0                          |                                                  |                   |                                   |                     |                  |                                 |
| Surname:                                                                                  | 0                          |                                                  |                   |                                   |                     |                  |                                 |
| Date of birth:                                                                            | 0                          | dd.mm.yyyy                                       | İ                 |                                   |                     |                  |                                 |
| Gender:                                                                                   | 0                          | Male                                             | Ŧ                 |                                   |                     |                  |                                 |
| Country of current residence:                                                             | 0                          | Afghanistan                                      | Ŧ                 |                                   |                     |                  |                                 |
| Postal address:                                                                           | 0                          |                                                  |                   |                                   |                     |                  |                                 |
| Phone number:                                                                             | 0                          |                                                  |                   |                                   |                     |                  |                                 |
| Consent to the collecting and processing                                                  | of persona                 | l data                                           |                   |                                   |                     |                  |                                 |
| "I give my consent to the collection and p                                                | rocessing (                | of personal data by the Institute of Physics of  | the Czech         | Academy of Sciences. The          | Institute of Physic | cs of the Czec   | ch Academy of Sciences, Na      |
| Slovance 1999/2, 182 00 Prague 8, Czechi                                                  | a is the ad                | ministrator of personal data and deals with th   | ne data in a      | ccordance with GDPR."             |                     |                  |                                 |
| More information can be found at https://                                                 | www.fzu.c                  | z/en/about-fzu/official-noticeboard/proces       | ssing-of-pe       | ersonal-data.                     |                     |                  |                                 |
| LAgree.                                                                                   | (                          |                                                  |                   |                                   |                     |                  |                                 |
| TAglee:                                                                                   |                            |                                                  |                   |                                   |                     |                  |                                 |
|                                                                                           |                            | 1                                                |                   |                                   |                     | (                | REGISTER TO THE SYSTEM          |
|                                                                                           |                            |                                                  |                   |                                   |                     |                  |                                 |
| → +420722952155 ☑ p4f@fzu.cz                                                              |                            |                                                  |                   |                                   | (c) Sdružení        | CEPAC - Mo       | rava, 2023 Ve 🛛 on 2.0. 🌑 🍉     |
|                                                                                           |                            |                                                  |                   |                                   |                     |                  |                                 |
|                                                                                           |                            |                                                  |                   |                                   |                     |                  |                                 |
|                                                                                           |                            |                                                  |                   |                                   |                     |                  |                                 |
| 3. Don't forget t                                                                         |                            | e vour consent                                   |                   |                                   |                     |                  |                                 |
| with personal                                                                             | data                       | processing by ticking                            | this              | box.                              |                     |                  |                                 |
|                                                                                           |                            |                                                  | ,                 |                                   |                     |                  |                                 |
|                                                                                           |                            |                                                  |                   |                                   |                     | 1                |                                 |
|                                                                                           |                            |                                                  |                   |                                   | ***<br>* *<br>* *   | Co-f             | unded                           |
|                                                                                           |                            |                                                  |                   |                                   | ****                | by th            | າe European Uni                 |

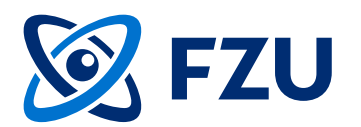

| Control Control       Production form         Request lists       Prof       Registration to: 31.05.2023         Order       List name       Available from - to         1       Administrative information       01/06/2023 - 31/06/202         2       Prof reaction       01/06/2023 - 31/06/202         3       CV       01/06/2023 - 31/06/202         4       Ethics leave Table and Ethics edf-essessment       01/06/2023 - 31/06/202         4       Ethics leave Table and Ethics edf-essessment       01/06/2023 - 31/06/202         4       Ethics leave Table and Ethics edf-essessment       0         Administrative information       01/06/2023 - 31/06/202       0         Photomation       01/06/2023 - 31/06/202       0       0         Administrative information       0       00/06/2023 - 31/06/202       0         Administrative information       0       00/06/2023 - 31/06/202       0         Administrative information       0       00/06/2023 - 31/06/202       0         Country of Ph.0. Degree:       0       0       0       0         University of Ph.0. Degree:       0       0       0       0       0         Elgibility translation of the Ph.0. Degree:       0       0       0       0       <                                                                                                    | FZU Bread of Physics<br>Accession of Concerns       | PHYSICS<br>FOR<br>FUTURE                                             | Co-funded<br>by the European Unio                                                     |                                                                                         | P4F application portal                                                                                                    |
|----------------------------------------------------------------------------------------------------|-----------------------------------------------------|----------------------------------------------------------------------|---------------------------------------------------------------------------------------|-----------------------------------------------------------------------------------------|----------------------------------------------------------------------------------------------------|
| P2U AV ČR / Email / Application form   Request lists FxF   Registration to: 31.08.2023   Order List name   Available from - to   1 Administrative information   OU/06/2023 - 31/08/202   2 PxF research proposel   OU/06/2023 - 31/08/202   3 CV   OU/06/2023 - 31/08/202   4 Ethice leave Table and Ethice self-essessment   4. Please note that there are 4 or   completed. By clicking on the and on "Edit" button below th you can start filling in the data   Proverse:   0 University:   English translation of the Ph.D. Degree:   0   Eligibility consent   Applicants must be asked to provide further documentation to support the information in research alone or Ph.D. event than 8 years of full-time equivalent supports to integriting reference in the 3 years immediately prior to the explice service status under the 3 years immediately prior to the explice service status under the 3 years immediately prior to the explice service from the information research alone or of ELIERIC, ELI Beamlines facility. Increase: Increase:                                                                                                    |                                                     |                                                                      |                                                                                       |                                                                                         | MAIL                                                                                                    |
| Request lists Ref     Registration to: 31.08.2023     Order Listneme     Administrative information     01/08/2023-01/08/2023     01/08/2023-01/08/2023     01/08/2023-01/08/2023     01/08/2023-01/08/2023     01/08/2023-01/08/2023     01/08/2023-01/08/2023     01/08/2023-01/08/2023     01/08/2023-01/08/2023     01/08/2023-01/08/2023     01/08/2023-01/08/2023     01/08/2023-01/08/2023     01/08/2023-01/08/2023     01/08/2023-01/08/2023     01/08/2023-01/08/2023     01/08/2023-01/08/2023     01/08/2023-01/08/2023     01/08/2023-01/08/2023     01/08/2023-01/08/2023     01/08/2023-01/08/2023     01/08/2023-01/08/2023     01/08/2023-01/08/2023     01/08/2023-01/08/2023     01/08/2023-01/08/2023     01/08/2023-01/08/2023     01/08/2023-01/08/2023     01/08/2023-01/08/2023     01/08/2023-01/08/2023                                                                         <                                                                                                    | ይ (                                                 |                                                                      |                                                                                       |                                                                                         | 🜐 FZU AV ĈR / Email / Application form                                                                                                    |
| Request lists PAF   Order List name     Administrative information     01/08/2023-31/08/2023     2 PAF research proposel     01/08/2023-31/08/2023     3 CV     4 Ethics leave Table and Ethics est-essessment     4 Ethics leave Table and Ethics est-essessment     4 PLP as enote that there are 4 or completed. By clicking on the and on "Edit" button below th you can start filling in the data or "Edit" button below th you can start filling in the data everded the doctoral degree:     Country of Ph.0. Degree:    Country of Ph.0. Degree:   0    Etigibility consent   Applicants must be, st the date of PAF's cell deadline, in presention of a doctoral degree.    Country of Ph.0. Degree:   0    Country of Ph.0. Degree:   0    Etigibility consent Applicants may be asked to provide further documentation to support the information attach here. Here's index and by the data or or or or or or or or or or or or or                                                                                                    |                                                     |                                                                      |                                                                                       |                                                                                         | application                                                                                                    |
| Index List name Available from - to   I Administrative information 01/08/2023 - 31/08/2023   I 2 P.FF research propoed 01/08/2023 - 31/08/2023   I 3 CV 01/08/2023 - 31/08/2023   I 4 Ethice leave Table and Ethice self-assessment 01/08/2023 - 31/08/2023   I 4 Ethice leave Table and Ethice self-assessment 01/08/2023 - 31/08/2023   I 4 Ethice leave Table and Ethice self-assessment 01/08/2023 - 31/08/2023   I 4 Please note that there are 4 or completed. By clicking on the and on "Edit" button below th you can start filling in the data   PhD eward Applicants must be, at the date of PVP's call deadline, in possession of a doctoral degree are considered slipble to apply.   Country of Ph.D. Degree: 0   University: 0   Date of Ph.D. Degree: 0   University: 0   Etigbility consent 0   Applicants may be asked to provide further documentation to support the information atset here.   Herebyl cartly I do not have more than 8 years of full-time equivalent experiance in research alone my Ph.D. eward. In case of justifiable career breaks, I have explicitance are under a blockye and time appender approximation for applicants are blockye and the appender approximation of EligPolity consent in the appender approximation for applicant are part of a procedure for obtaining refugee status under the Serve Convention does not count towards the figures in the state a solity.   I access that slow a of the procedure of the procedure for obtaining refugee status under the Serve Convention does not count toward                                                                                                    | 0                                                   |                                                                      |                                                                                       | Registration to: 31.08.2023                                                             | Request lists P4F                                                                                                    |
| 1 Administrative information 01/08/2023 - 31/08/2023 - 31/08/2023 -                                                                                                    | State                                               | Available from - to                                                  |                                                                                       |                                                                                         | Order List name                                                                                                    |
| 2 PAF research proposal 01/06/2023 - \$1/06/2023 - \$1/06/202 - \$1/06/2023 - \$1/06/202 - \$1/06/202 | Not complete 🔍                                      | 01/08/2023 - 31/08/2023                                              |                                                                                       |                                                                                         | 1 Administrative information                                                                                                    |
| a cv   cv 01/09/2023 - 31/09/2023   a Ethice leave Table and Ethice self-essessment   Administrative information   vertice a   Administrative information   vertice and on "Edit" button below the and on "Edit" button below the you can start filling in the data and on "Edit" button below the you can start filling in the data and below the you can start filling in the data and below the you can start filling in the data and below the you can start filling in the data and below the you can start filling in the data and below the you can start filling in the data and below the you can start filling in the data and below the you can start filling in the data and below the you can start filling in the data and bel                                                                                                    | Not complete 🔍                                      | 01/08/2023 - 31/08/2023                                              |                                                                                       |                                                                                         | 2 P4F research proposal                                                                                                    |
| Administrative information   Administrative information Image: Image: Imag                                                                                                    | Not complete 📿                                      | 01/08/2023 - 31/08/2023                                              |                                                                                       |                                                                                         | □ 3 CV                                                                                                    |
| Administrative information   Administrative information   PhD award   Applicants must be, at the date of PAPs cell deedline, in possession of a doctoral degree.   awarded the doctoral degree are considered eligible to apply.   Country of Ph.D. Degree:   O   University of Ph.D. Degree:   O   Date of Ph.D. Degree:   O   Dets of Ph.D. Degree:   O   English translation of the Ph.D. Degree:   O   Eligibility consent   Applicants may be asked to provide further documentation to support the information stated here.   Hereby I cartify I do not have more than 8 years of full-time equivalent experience in research aince my Ph.D. eward. In case of justifiable career breaks, I have explication to any be active of any main activity (work, studies, etc.) In the Czech Republic for more than 12 months in the 3 years immediately prior to the application explication of a procedure for obtaining refugee status under the Senewa Convention does not ocurt toward the information attain process not of ELI ERIC, ELI Beamlines facility.                                                                                                    | ••••••                                              | 01 (00 (0007 - 71 (00 (0007                                          |                                                                                       | seesment                                                                                | 4 Ethics Issue Table and Ethics                                                                                                    |
| Eligibility consent         Applicents may be asked to provide further documentation to support the information stated here.         Hereby I certify I do not have more than 8 years of full-time equivalent experience in research since my Ph.D. eward. In case of justifiable career breaks, I have expl         I agree:         I have not resided or carried out my main activity (work, studies, etc.) in the Czech Republic for more than 12 months in the 3 years immediately prior to the applicate service, short stays such as holidays and time spent as part of a procedure for obtaining refugee status under the Geneve Convention does not count towards the lagree:         I declare that I am not a permenent employee of the Institute of Physics of the Czech Academy of Sciences nor of ELI ERIC, ELI Beenlines facility.         I agree:                                                                                                    | selected form<br>e list of forms,<br>i.             | licking on the se<br>itton below the l<br>ling in the data.          | completed. By c<br>and on "Edit" bu<br>you can start fill                             | ne, in possession of a doctoral degree.<br>s to apply.                                  | Administrative information C Edit<br>PhD eward<br>Applicents must be, at the date of P4F's call<br>ewarded the doctoral degree are considered<br>Country of Ph.D. Degree:<br>University of Ph.D. Degree:<br>Date of Ph.D. eward:<br>Copy of Ph.D. Degree for statement from<br>university):<br>English translation of the Ph.D. Degree: |
| Applicants may be asked to provide further documentation to support the information stated here. Hereby I certify I do not have more than 8 years of full-time equivalent experience in research since my Ph.D. sward. In case of justifiable career breaks, I have expl legree: Ihave not resided or carried out my main activity (work, studies, etc.) in the Czech Republic for more than 12 months in the 3 years immediately prior to the explice aervice, short stays such as holidays and time epent as part of a procedure for obtaining refugee status under the Geneve Convention does not count towards the legree: Ideclare that I am not a permanent employee of the Institute of Physics of the Czech Academy of Sciences nor of ELI ERIC, ELI Beamlines facility. Legree:                                                                                                    |                                                     |                                                                      |                                                                                       |                                                                                         | Eligibility consent                                                                                                    |
| Hereby I certify I do not have more than 8 years of full-time equivalent experience in research since my Ph.D. eward. In case of justifiable career breaks, I have expl<br>I agree: I have not reaided or cerried out my mein activity (work, studies, etc.) in the Czech Republic for more than 12 months in the 3 years immediately prior to the applice<br>service, short stays such as holidays and time spent as part of a procedure for obtaining refugee status under the Geneva Convention does not count towards the<br>lagree: I declars that I am not a permanent employee of the Institute of Physics of the Czech Academy of Sciences nor of ELI ERIC, ELI Beenlines facility. I agree: I declars that I am not a permanent employee of the Institute of Physics of the Czech Academy of Sciences nor of ELI ERIC, ELI Beenlines facility. I agree: I declars that I am not a permanent employee of the Institute of Physics of the Czech Academy of Sciences nor of ELI ERIC, ELI Beenlines facility. I agree: I declars that I am not a permanent employee of the Institute of Physics of the Czech Academy of Sciences nor of ELI ERIC, ELI Beenlines facility. I agree: I declars that I am not a permanent employee of the Institute of Physics of the Czech Academy of Sciences nor of ELI ERIC, ELI Beenlines facility. I agree: I declars that I am not a permanent employee of the Institute of Physics of the Czech Academy of Sciences nor of ELI ERIC, ELI Beenlines facility. I agree: I declars that I am not a permanent employee of the Institute of Physics of the Czech Academy of Sciences nor of ELI ERIC, ELI Beenlines facility. I agree: I declars that I am not be permanent employee of the Institute of Physics of the Czech Academy of Sciences nor of ELI ERIC, ELI Beenlines facility. I agree: I declars that I am not be permanent employee of the Institute of Physics of the Czech Academy of Sciences nor of ELI ERIC, ELI Beenlines facility. I agree: I declars that I am not be permanent employee of the Institute of Physics of the Institute of Physics of the Institute of Phy                                                                                                    |                                                     |                                                                      | i here.                                                                               | ntation to support the information state                                                | Applicants may be asked to provide further d                                                                                                    |
| I lagres:       I         I have not resided or carried out my main activity (work, studies, etc.) in the Czech Republic for more than 12 months in the 3 years immediately prior to the applica service, short stays such as holidays and time spent as part of a procedure for obtaining refugee atatus under the Geneve Convention does not count towards the lagres:         I declare that I am not a permanent employee of the Institute of Physics of the Czech Academy of Sciences nor of ELI ERIC, ELI Beemlines facility.         I agree:       I                                                                                                    | ained it in the CV section.                         | le career breaks, I have explaine                                    | h since my Ph.D. eward. In case of justifiab                                          | ull-time equivalent experience in researc                                               | Hereby I certify I do not have more than 8 yea                                                                                                    |
| I have not resided or cerried out my main activity (work, studies, etc.) in the Czech Republic for more than 12 months in the 3 years immediately prior to the applicate service, short stays such as holidays and time spent as part of a procedure for obtaining refugee status under the Geneva Convention does not count towards the lagree: I declare that I am not a permanent employee of the Institute of Physics of the Czech Academy of Sciences nor of ELI ERIC, ELI Beamlines facility. Learnee:                                                                                                    |                                                     |                                                                      |                                                                                       |                                                                                         | l egree:                                                                                                    |
| I egree:     I       I declare that I am not a permanent employee of the Institute of Physics of the Czech Academy of Sciences nor of ELI ERIC, ELI Beamlines facility.                                                                                                    | ion deedline. Compuleory netionel<br>mobility rule. | nediately prior to the application<br>does not count towards the mot | ior more then 12 months in the 3 years imm<br>ugee status under the Geneve Convention | ork, studies, etc.) in the Czech Republic<br>It as part of a procedure for obtaining re | I have not resided or carried out my main acti<br>service, short stays such as holidays and tim                                                                                                    |
| I declare that I am not a permanent employee of the Institute of Physics of the Czech Academy of Sciences nor of ELI ERIC, ELI Beemlines facility.                                                                                                    |                                                     |                                                                      |                                                                                       |                                                                                         | Legree:                                                                                                    |
| lanrea-                                                                                                    |                                                     | as facility.                                                         | ny of Sciences nor of ELI ERIC, ELI Beamline                                          | Institute of Physics of the Czech Acade                                                 | I declare that I am not a permanent employee                                                                                                    |
|                                                                                                    |                                                     |                                                                      |                                                                                       |                                                                                         | legree:                                                                                                    |
| How did you find out about this opportunity?: 🕦                                                                                                    |                                                     |                                                                      |                                                                                       |                                                                                         | How did you find out about this opportunity?:                                                                                                    |
| Du submitting the DAE application. Leaves to DAE's Terms and Conditions                                                                                                    |                                                     |                                                                      |                                                                                       | Iarma and Conditiona                                                                    | Pulsubmitting the P/E application                                                                                                    |

(c) Sdružení CEPAC - Morava, 2023 Version 2.0. 🌑 🍛

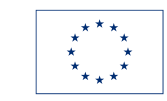

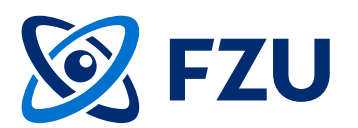

|                                                                                                    |                          |                                                      |                                | Co-funded<br>by the Eur                                                    | i<br>ropean Union                         | PHYSICS<br>For<br>Future                              | 🞯 FZU 🔤                                | e el Prysies<br>Dech<br>ny of Sciences |
|----------------------------------------------------------------------------------------------------|--------------------------|------------------------------------------------------|--------------------------------|----------------------------------------------------------------------------|-------------------------------------------|-------------------------------------------------------|----------------------------------------|----------------------------------------|
| MAIL                                                                                                  |                          |                                                      |                                |                                                                            |                                           |                                                       |                                        |                                        |
| 🌐 FZU AV ČR / Email / Application form                                                                | n                        |                                                      | _                              |                                                                            |                                           |                                                       |                                        | ይወ                                     |
| R application                                                                                         |                          |                                                      |                                |                                                                            |                                           |                                                       |                                        |                                        |
|                                                                                                    |                          |                                                      |                                |                                                                            |                                           |                                                       |                                        |                                        |
| Request lists P4F                                                                                     | •                        | Registration to: 3                                   | 1.08.2023                      |                                                                            |                                           |                                                       |                                        | i                                      |
| Order List name                                                                                       |                          |                                                      |                                |                                                                            | Aveila                                    | ble from - to                                         | Stete                                  |                                        |
| Administrative information                                                                            |                          |                                                      |                                |                                                                            | 01/08                                     | 2/2023 - 31/08/2023                                   | Not complete                           | Q                                      |
| 2 P4F research proposel                                                                               |                          |                                                      |                                |                                                                            | 01/08                                     | /2023 - 31/08/2023                                    | Not complete                           | Q                                      |
| 3 CV                                                                                                  |                          |                                                      |                                |                                                                            | 01.00                                     |                                                       | N-1                                    | 0                                      |
| PhD award<br>Applicants must be, at the date of P4F's ca<br>awarded the doctoral degree are consider: | ll deedlin<br>d eligible | e, in possession of<br>to epply.                     | t                              | o the form later.                                                          |                                           |                                                       |                                        |                                        |
| Country of Ph.D. Degree:                                                                              | 0                        | Czech Republic                                       |                                | v                                                                          |                                           |                                                       |                                        |                                        |
| University of Ph.D. Degree:                                                                           | 0                        |                                                      |                                |                                                                            |                                           |                                                       |                                        |                                        |
| Date of Ph.D. award:                                                                                  | 0                        | dd.mm.yyyy                                           |                                | <b></b>                                                                    |                                           |                                                       |                                        |                                        |
| Copy of Ph.D. Degree (or statement from university):                                                  | 0                        | (pdf)<br>Voload Delete                               |                                |                                                                            |                                           |                                                       |                                        |                                        |
| English translation of the Ph.D. Degree:                                                              | 0                        | (pdf)                                                |                                |                                                                            |                                           |                                                       |                                        |                                        |
|                                                                                                    |                          | Upload Delete                                        |                                |                                                                            |                                           |                                                       |                                        |                                        |
| Eligibility consent                                                                                   |                          |                                                      |                                |                                                                            |                                           |                                                       |                                        |                                        |
| Applicants may be asked to provide further                                                            | docume                   | ntation to support the                               | information                    | stated here.                                                               |                                           |                                                       |                                        |                                        |
| Hereby I certify I do not have more than 8 y                                                          | ers of fu                | ll-time equivalent exp                               | erience in re                  | search since my Ph.D. eward. In case                                       | e of justifiable caree                    | r breaks, I have explaine                             | d it in the CV section.                |                                        |
| legree:                                                                                               |                          |                                                      |                                |                                                                            |                                           |                                                       |                                        |                                        |
| I have not resided or carried out my main a<br>service, short stays such as holidays and t            | ctivity (wo              | ork, atudies, etc.) in th<br>t as part of a procedur | ne Czech Rep<br>re for obteini | ublic for more then 12 months in the<br>ng refugee status under the Geneva | 3 years immediately<br>Convention does no | y prior to the application<br>t count towards the mob | deedline. Compulsory n<br>bility rule. | ational                                |

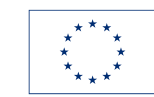

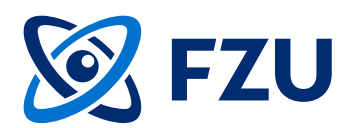

| P4F application portal                                                                                                    |                                 |                                                                                     |                            | Co-funded<br>by the European Union                 | PHYSICS<br>For<br>Future                 | FZU Arademi Presso<br>Arademi of Second<br>Arademi of Second |
|----------------------------------------------------------------------------------------------------|---------------------------------|-------------------------------------------------------------------------------------|----------------------------|----------------------------------------------------|------------------------------------------|--------------------------------------------------------------|
| MAIL                                                                                                    |                                 |                                                                                     |                            |                                                    |                                          |                                                              |
| IFZU AV CR / Email / Application form                                                                                                    |                                 |                                                                                     |                            |                                                    |                                          | ደ ወ                                                          |
| 88 application                                                                                                    |                                 |                                                                                     |                            |                                                    |                                          |                                                              |
| Request lists PAF                                                                                                    |                                 | Registration to- 31 08 2023                                                         |                            |                                                    |                                          | 0                                                            |
| Order Listneme                                                                                                    |                                 |                                                                                     |                            |                                                    |                                          |                                                              |
| 1 Administrative information                                                                                                    |                                 |                                                                                     |                            |                                                    |                                          |                                                              |
| 2 P4F research proposal                                                                                                    |                                 |                                                                                     |                            | 6. Fill in the                                     | P4F resear                               | ch proposal.                                                 |
| 🗆 3 CV                                                                                                    |                                 |                                                                                     |                            |                                                    |                                          |                                                              |
| 4 Ethics Issue Table and Ethic                                                                                                    | s self-esse                     | sament                                                                              |                            | 01/                                                | 08/2023 - 31/08/2023                     | Not complete 🔍                                               |
|                                                                                                    |                                 |                                                                                     |                            |                                                    |                                          | ≡10 ▼                                                        |
| P4F research proposel 🛛 🔗 Save 🛞                                                                                                    | ) Cencel                        |                                                                                     |                            |                                                    |                                          |                                                              |
| P4F research proposal                                                                                                    |                                 |                                                                                     |                            |                                                    |                                          |                                                              |
| Research proposal title:                                                                                                    | 0                               |                                                                                     |                            |                                                    |                                          |                                                              |
| Research proposal acronym:                                                                                                    | 0                               |                                                                                     |                            |                                                    |                                          |                                                              |
| Research proposal abstract:                                                                                                    | 0                               |                                                                                     |                            | 0/2000/                                            |                                          |                                                              |
| Category filter:                                                                                                    | 0                               | (Choose area of expertise)                                                          | Ŧ                          |                                                    | •                                        |                                                              |
| Research cetegory:                                                                                                    | 0                               | (Choose subcategory of expertise)                                                   | *                          |                                                    |                                          |                                                              |
| Is your research proposal interdisciplinary?                                                                                                    | 0                               | O Yes O No                                                                          |                            |                                                    |                                          |                                                              |
| In case you enswered "Yes" to the previous<br>question, what other disciplines are to be<br>involved in your research proposel?-                                              |                                 |                                                                                     |                            |                                                    |                                          |                                                              |
| Keywords related to the proposal (max. 5, separated by ";");                                                                                                    | 0                               |                                                                                     |                            |                                                    |                                          |                                                              |
| Research proposel. Plasse, use the mandat<br>template. Do not forget the proposel needs<br>anonymised, i.e. written in first person usin<br>in third person "the applicent".: | ory<br>to be U<br>g 11 or<br>() | (pdf)<br>Jpload Delete                                                              |                            |                                                    |                                          |                                                              |
| Open Science declaration                                                                                                    |                                 | -                                                                                   |                            |                                                    |                                          |                                                              |
| I have read and familiarized myself with the<br>https://ac.europs.eu/info/funding-tender                                                                                      | Open Scien<br>a/opportuni       | In this section, you<br>note that the prop<br>described in Resea<br>at P4F website. | will :<br>osal i<br>irch p | submit your re<br>must follow th<br>proposal templ | search pro<br>e required s<br>late docum | posal. Please<br>standards<br>ent available                  |

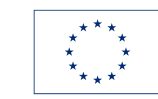

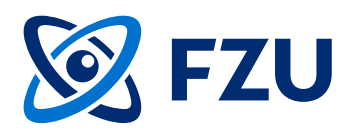

| P4F application porta                                                     |           |                                |           | Co-funded<br>by the European Unio            | PHYSICS<br>For<br>Future | 🞯 FZU 🔤      | te el Poysios<br>Carels<br>ny of Sciences |
|---------------------------------------------------------------------------|-----------|--------------------------------|-----------|----------------------------------------------|--------------------------|--------------|-------------------------------------------|
| MAIL                                                                      |           |                                |           |                                              |                          |              | í                                         |
| 🜐 FZU AV ĈR / Email / Application form                                    | ı         |                                | _         |                                              |                          |              | ይወ                                        |
| application                                                               |           |                                |           |                                              |                          |              |                                           |
| Request lists P4F                                                         | v         | Registration to: 31.08.20      | 23        |                                              |                          |              | <b>(</b> )                                |
| 🗆 Order List neme                                                         |           |                                |           |                                              | Available from - to      | State        |                                           |
| 1 Administrative information                                              |           |                                |           |                                              | 01/08/2023 - 31/08/2023  | Not complete | Q                                         |
| 2 P4F research proposal                                                   |           |                                |           |                                              | 18/2023 - 31/08/2023     | Not complete | Q                                         |
|                                                                           |           |                                | 7.        | Fill in the CV form.                         | 8/2023 - 31/08/2023      | Not complete | Q                                         |
| 4 Ethics Issue Table and Ethic                                            | a self-se | sessment                       |           |                                              | 18/2023 - 31/08/2023     | Not complete | Q                                         |
|                                                                           |           |                                |           |                                              |                          |              | ≡10 ▼                                     |
| CV 🛛 🕑 Save 🛞 Cancel                                                      |           |                                |           |                                              |                          |              | ()                                        |
| Personal information                                                      |           |                                |           |                                              |                          |              |                                           |
| ORCID, Google scholer, Researchgate, INSP<br>HEP ID, LinkedIn profile(s): | RE-       |                                |           |                                              | 500/2                    |              |                                           |
| Work experience                                                           |           |                                |           |                                              |                          |              |                                           |
| Plesse enter also information concerning a                                | ny releva | nt career gaps. Please explair | it in the | a "Additional information, comments" section |                          |              |                                           |
| Please, enter the name of the position.:                                  | 0         |                                |           |                                              |                          |              |                                           |
| Start data:                                                               | 0         | dd.mm.yyyy                     |           | <b></b>                                      |                          |              |                                           |
| End dete:                                                                 | 0         | dd.mm.yyyy                     |           |                                              |                          |              |                                           |
| Name of the employer:                                                     | 0         |                                |           | _                                            |                          |              |                                           |
| Tupo of opployment.                                                       |           | Full time                      |           |                                              | 20022                    |              |                                           |
| rype or emptoyment:                                                       | 0         | harden in                      |           | Ŷ                                            |                          |              |                                           |
| SBOTOF:                                                                   | 0         | Academia                       |           | v                                            |                          |              |                                           |
| Additional information, commenta:                                         | 0         |                                |           | 0/1                                          | 000//                    |              |                                           |
|                                                                           |           |                                | • (+) A   | ldd item                                     |                          |              |                                           |
| P. 4                                                                      |           |                                |           |                                              |                          |              |                                           |

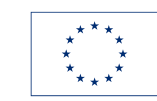

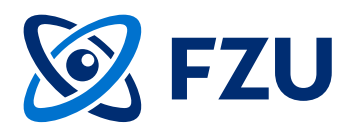

| P4F                                      | application portal                                                                                                    |                                            | Co-funded<br>by the European Union                                                                            | PHYSICS<br>For<br>Future                                      | 🞯 FZU 🔤                                               | An of Physics<br>Cards<br>my of Sciences |
|------------------------------------------|----------------------------------------------------------------------------------------------------|--------------------------------------------|----------------------------------------------------------------------------------------------------|---------------------------------------------------------------|-------------------------------------------------------|------------------------------------------|
| EMAIL                                    |                                                                                                    |                                            |                                                                                                    |                                                               |                                                       |                                          |
| 🕀 F2                                     | 'U AV ĈR / Emsil / Application form                                                                                                    |                                            |                                                                                                    |                                                               |                                                       | 윤 Ø                                      |
| 88                                       | application                                                                                                    |                                            |                                                                                                    |                                                               |                                                       |                                          |
| Requ                                     | est lists P4F Registration to: 31.08.2023                                                                                                    |                                            |                                                                                                    |                                                               |                                                       | (i)                                      |
|                                          | Order List neme                                                                                                    |                                            | A                                                                                                    | vailable from - to                                            | State                                                 |                                          |
|                                          | 1 Administrative information                                                                                                    |                                            | ٥                                                                                                    | 1/08/2023 - 31/08/2023                                        | Not complete                                          | Q                                        |
|                                          | 2 P4F research proposal                                                                                                    |                                            |                                                                                                    | 1 /00 /0002 21 /00 /0002                                      | Nat associate                                         | Q                                        |
|                                          | 3 CV                                                                                                    | 8                                          | Fill in the Ethics I                                                                                          | ssue Table ar                                                 | hd                                                    | Q                                        |
|                                          | 4 Ethics Issue Table and Ethics self-assessment                                                                                                    | 0.                                         | Ethics solf accoss                                                                                            | mont form                                                     |                                                       | Q                                        |
|                                          |                                                                                                    |                                            | Eulius sell-assess                                                                                            | ment ion.                                                     |                                                       | ≡10 ▼                                    |
| Ethic                                    | s Issue Table and Ethics self-assessment 🛛 🎯 Edit                                                                                                    |                                            |                                                                                                    |                                                               |                                                       | ()                                       |
| Ethic                                    | s Issue Table                                                                                                    |                                            |                                                                                                    |                                                               |                                                       |                                          |
| Asse<br>Any r<br>end o<br>stert          | esment.<br>esearch project selected for funding that may involve the use of human ambryonic a<br>of the relevant Programme Committee complated by the communication of the explici<br>ing date of the research project and in extreme cases, it might not be possible to ata | tem cells  <br>it epprove<br>art it within | (HESC) or humen embryce (HE) mey not r<br>Il in writing from the REA. Pleese note, t<br>n the P4F time freme. | stert without the approvals o<br>hat receiving the approval m | of the Europeen ethics n<br>ay significently delay th | eview<br>1e                              |
| 1. Hu                                    | man Embryonic Stem Cells and Human Embryos/Foetuses                                                                                                    |                                            |                                                                                                    |                                                               |                                                       |                                          |
| Does<br>Cells                            | this activity involve Human Embryonic Stem<br>(hESCe)?:                                                                                                    |                                            |                                                                                                    |                                                               |                                                       |                                          |
| Does                                     | this activity involve the use of human<br>yos?: ①                                                                                                    |                                            |                                                                                                    |                                                               |                                                       |                                          |
| Does                                     | your ectivity involve the use of other human                                                                                                    |                                            |                                                                                                    |                                                               |                                                       |                                          |
| embr                                     | yonic or foetel tiesues/cella?: 🕕                                                                                                    |                                            |                                                                                                    |                                                               |                                                       |                                          |
| 2. Hu                                    | mans                                                                                                    |                                            |                                                                                                    |                                                               |                                                       |                                          |
| Does                                     | this activity involve human participanta?:                                                                                                    |                                            |                                                                                                    |                                                               |                                                       |                                          |
| Does<br>elso<br>trest                    | this activity involve interventions (physical<br>including imaging technology, behavioural<br>ments, etc.) on the study participants? : ①                                                                                                    |                                            |                                                                                                    |                                                               |                                                       |                                          |
| Does<br>study<br>(EU 5<br>biolo<br>thers | this activity involve conducting a clinical<br>/ sa defined by the Clinical Trial Regulation<br>36/2014) using pharmaceuticals,<br>gicals, radiopharmaceuticals, or advanced<br>py medicinal products? :                                                                     |                                            |                                                                                                    |                                                               |                                                       |                                          |

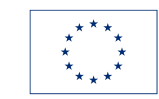

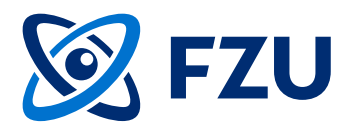

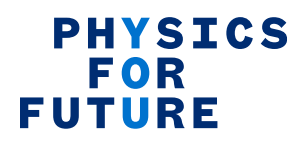

9. Once you have completed all the forms, the status will change to "Complete" and you can submit the application by clicking on "Submit" button.

| P4F application portal                                                                  |                                      | Co-funded<br>by the European Union                    | PHYSICS<br>For<br>Future  |                               |
|-----------------------------------------------------------------------------------------|--------------------------------------|-------------------------------------------------------|---------------------------|-------------------------------|
| EMAIL                                                                                   |                                      |                                                       |                           |                               |
| 🌐 FZU AV ČR / Email / Application form                                                  |                                      |                                                       |                           | ደ‹                            |
| application                                                                             |                                      |                                                       |                           |                               |
| Request lists P4F 💌                                                                     | SUBMIT   Registration t              | 0: 31.08.2023                                         |                           | 0                             |
| Order List name                                                                         |                                      | Avai                                                  | lable from - to           |                               |
| □ 1 Administrative information                                                          |                                      | 01/0                                                  | 08/2023 - 31/08/2023      | Complete Q                    |
| 2 P4F research proposal                                                                 |                                      | 01/0                                                  | 08/2023 - 31/08/2023      | Complete Q                    |
| 🗆 3 CV                                                                                  |                                      | 01/0                                                  | 08/2023 - 31/08/2023      | Complete 📿                    |
| 4 Ethics Issue Table and Ethics self-asses                                              | ssment                               | 01/0                                                  | 08/2023 - 31/08/2023      | Complete Q                    |
|                                                                                         |                                      |                                                       |                           |                               |
| Ethics Issue Table and Ethics self-assessment                                           | ð Edit                               |                                                       |                           |                               |
| Ethics Issue Table                                                                      |                                      |                                                       |                           |                               |
| Answer the questions below. In case your answer is "Ve                                  | s to any of them, you must provide   | additional information about how these issues wil     | I be addressed in your re | esearch in the Ethics Self-   |
| Assessment.                                                                             |                                      |                                                       |                           |                               |
| Any research project selected for funding that may invo                                 | lve the use of human embryonic st    | em cells (hESC) or human embryos (hE) may not star    | t without the approvals   | of the European ethics review |
| and of the relevant Programme Committee completed by                                    | y the communication of the explicit  | t approval in writing from the REA. Please note, that | receiving the approval r  | may significantly delay the   |
| starting date of the research project and in extreme ca                                 | ses, it might not be possible to sta | rt it within the P4F time frame.                      |                           |                               |
| 1. Human Empryonic Stem Ceus and Human Empryos/Fo                                       | etuses                               |                                                       |                           |                               |
| Cells (hESCs)?:                                                                         | 0                                    |                                                       |                           |                               |
| Does this activity involve the use of human N embryos?:                                 | 0                                    |                                                       |                           |                               |
| Does your activity involve the use of other human N embryonic or foetal tissues/cells?: | lo                                   |                                                       |                           |                               |
| 2. Humans                                                                               |                                      |                                                       |                           |                               |
| Does this activity involve human participants?: N                                       | io                                   |                                                       |                           |                               |
| Does this activity involve interventions (physical N                                    | io                                   |                                                       |                           |                               |
| also including imaging technology, behavioural                                          |                                      |                                                       |                           |                               |
| treatments, etc.) on the study participants? : 🕕                                        |                                      |                                                       |                           |                               |
| Does this activity involve conducting a clinical N                                      | lo                                   |                                                       |                           |                               |

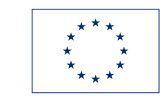